# ThinClients in der IVV7

Oliver Baltz <info@OliverBaltz.de>

> 23.1.2004 Erstauflage

25.11.2005 Dynamische Zuweisung der Startseiten Anpassung des TFTP-Pfades Wegfall des PXE-Servers

## **Inhaltsverzeichnis**

## 1 Einleitung

## 2 Installation

- 2.1.1 Erstellen eines Client-Dateisystems
- 2.1.2 Kompilieren eines ThinClient-Kernels

## 2.2 Konfiguration des *ThinClients*

- 2.2.1.1 /etc/init.d/S01-make-rw-filesystem
- 2.2.1.2 /etc/init.d/S02-start-network
- 2.2.1.3 /etc/init.d/S03-firewall
- 2.2.1.4 /etc/init.d/S04-keymap
- 2.2.1.5 /etc/init.d/S05-define-homepage
- 2.2.1.6 /etc/init.d/S06-start-kiosk
- 2.2.1.7 /etc/X11/XF86Config-4
- 2.2.1.8 /etc/init.d/S07-check-kiosk
- 2.2.2 Firefox
- 2.2.3 Abschließende Änderungen am Dateisystem
- 2.2.4 Nachträgliches Bearbeiten des ThinClient-Dateisystems
- 2.2.5 Die Netzwerkkarte des ThinClients

## 2.3 NIC\_online

# 2.4 TFTP-Server

- 2.4.1 Installierte Hard- und Software
- 2.4.2 Konfiguration

## 2.5 **Proxy-Server**

- 2.5.1 Installierte Hard- und Software
- 2.5.2 Konfiguration

## 3 Schlusswort

## 1.1 Einleitung

Die IVV7 suchte eine effektive Lösung, die Rechercherechner verschiedener Fachbereiche einfach zu administrieren.

Wir entschieden uns für die "PXE-Boot"-Methode, bei der alle Clients über das TFTP-Protokoll - eine vereinfachte FTP-Methode - ihr gesamtes Betriebssystem über das Netzwerk in den Arbeitsspeicher laden.

Diese Methode ist:

- kostengünstig (für Server und Clients auf Linuxbasis fallen keine Lizenzgebühren an / alte Hardware kann verwendet werden)
- ausfallsicherer (da der Client völlig laufwerkslos ist, reduziert sich die Zahl der möglichen Fehlerquellen drastisch)
- zeitsparend (Änderungen am Betriebssystem müssen lediglich am zentralen Dateisystem vorgenommen werden)
- einfach skalierbar (weitere Clients können simpel in die *ThinClient*-Landschaft aufgenommen werden)

Der derzeitige ThinClient hat folgende Features:

- ✓ Debian Linux 2.4.32 (sarge-Zweig)
- ✓ Dateisystem: 90 MB (im RAM des Clients entpackt 230 MB)
- ✓ Mozilla Firefox 0.93-2
- ✓ Citrix MetaFrame Presentation Server Clients, Version 8
- ✓ Macromedia Flash Player 7
- ✓ HTTP-Umleitung über transparenten Proxy
- ✓ restriktive iptables-Firewall f
  ür eingehenden Datenverkehr

Für den ThinClient kann folgende Hardware verwendet werden:

- ✓ CPU >= 400 Mhz
- ✓ Arbeitsspeicher >= 256 MB
- ✓ PXE-fähige Netzwerkkarte
- ✓ keine Festplatte oder sonstige Laufwerke nötig

Eine Übersicht der derzeitigen ThinClient-Landschaft entnehmen Sie bitte der Anlage.

## 2 Installation

Die nachfolgende Installationsanleitung richtet sich an erfahrene Linuxadministratoren. Gute Kenntnisse im Umgang mit der Distribution *Debian* werden vorausgesetzt!

#### 2.1.1 Erstellen eines Client-Dateisystems

Erstellen und Mounten eines 300MB großes EXT3-Dateisystems:

dd if=/dev/zero of=pxefs bs=1M count=300 mkfs.ext3 pxefs mkdir /mnt/pxefs mount -o loop pxefs /mnt/pxefs

Installieren eines schlanken und stabilen Debian-Betriebssystems im neu erstellten Dateisystem mittels *debootstrap*:

debootstrap sarge /mnt/pxefs

In die neue Betriebssystemumgebung wechseln:

chroot /mnt/pxefs

Die Installationsumgebung anpassen:

apt-setup apt-get update

Die Datei /etc/inittab sollte folgendermaßen aussehen:

id:2:initdefault: si::sysinit:/bin/mount -t proc proc /proc l2:2:wait:/etc/rc 2 z6:6:respawn:/sbin/sulogin

Erstellen eines Benutzers und einer Struktur für schreibbare Verzeichnisse:

adduser kiosk mkdir /opt/home

### 2.1.2 Kompilieren eines ThinClient-Kernels

Der *ThinClient*-Kernel benötigt diverse zusätzliche Informationen, um mit RAM-Disks umgehen zu können. Wir haben uns für einen stabilen 2.4.32-Kernel entschieden. Nutzt man die *menuconfig*-Option, um die Kernelkonfiguration zu ändern, benötigt man zusätzlich folgende Kerneloptionen:

Block devices <\*> RAM disk support (4096) Default RAM disk size [\*] Initial RAM disk (initrd) support File systems <\*> Compressed ROM file system support

Nun kann der Kernel auf die Hardware des *ThinClients* angepasst werden. Es empfiehlt es sich, den *ThinClient*-Kernel möglichst schlank zu halten, indem wirklich nur benötigte Treiber ausgewählt werden.

Anschließend wird der entsprechend konfigurierte Kernel kompiliert. Wichtig ist, dass der Installations-Pfad für die kompilierten Module in das zuvor angelegte *ThinClient*-Dateisystem zeigt.

make dep bzImage modules modules\_install INSTALL\_MOD\_PATH=/mnt/pxefs/

Das fertige bzlmage muss nun dem TFTP-Server als ThinClient-Kernel zur Verfügung gestellt werden.

cp arch/i386/boot/bzImage /var/lib/tftpboot/pxekernel

#### 2.2 Konfiguration des ThinClients

Folgende Startskripte im Verzeichnis /etc/init.d werden nacheinander gestartet:

- → S01-make-rw-filesystem
- → S02-start-network
- → S03-firewall
- → S04-keymap
- → S05-define-homepage
- → S06-start-kiosk
- → S07-check-kiosk

#### 2.2.1.1 /etc/init.d/S01-make-rw-filesystem

Dieses Startskript erstellt in der normalerweise nur lesbaren RAM-Disk schreibbar gemountete Verzeichnisse des Typs *tmpfs*.

# #!/bin/sh #S01-make-rw-filesystem # Mount TMPFS /bin/mount -t tmpfs -o size=32768K tmpfs /var /bin/mount -t tmpfs -o size=32768K tmpfs /tmp /bin/mount -t tmpfs -o size=32768K tmpfs /home/kiosk # Create dirs in TMPFS /bin/mkdir -p /var/lock /bin/mkdir -p /var/log /bin/mkdir -p /var/run /bin/mkdir -p /var/tmp /bin/mkdir -p /var/lib /bin/mkdir -p /var/lib/xkb /bin/mkdir -p /var/lib/dhcp # Make /etc writeable /bin/mkdir /tmp/etc /bin/cp -dpR /etc/\* /tmp/etc /bin/mount -t tmpfs -o size=4096K tmpfs /etc /bin/cp -dpR /tmp/etc/\* /etc /bin/rm -Rf /tmp/etc # Create Mozilla`s TMPFS /bin/mount -t tmpfs -o size=32768K tmpfs /usr/lib/mozilla-firefox /bin/cp -dpR /opt/var/lib/mozilla-firefox /var/lib/mozilla-firefox /bin/cp -dpR /opt/usr/lib/mozilla-firefox/\* /usr/lib/mozilla-firefox /bin/cp -dpR /opt/home/kiosk/.bash\* /home/kiosk/ /bin/cp -dpR /opt/home/kiosk/.mozilla /home/kiosk/ /bin/cp -dpR /opt/home/kiosk/.fluxbox /home/kiosk/ /bin/chmod -R 755 /home/kiosk/ /bin/chown -R kiosk.kiosk /home/kiosk/

#### 2.2.1.2 /etc/init.d/S02-start-network

Dieses Startskript setzt die Umgebungsvariable *HOSTNAME* und die vom DHCP-Server gelieferten Netzwerkparameter des *ThinClients*.

#!/bin/sh
#S02-start-network
HOSTNAME=`cat /etc/hostname`
/bin/hostname \$HOSTNAME
# Bring up the local loopback
/sbin/ifconfig lo 127.0.0.1
/sbin/dhclient eth0

## 2.2.1.3 /etc/init.d/S03-firewall

Ein iptables-Skript blockiert bis auf die IP eines Monitoring-Servers alle eingehenden Verbindungen. Außerdem veranlasst es den Client, sämtlichen HTTP-Traffic über den Proxy "ivv7proxy.uni-muenster.de" umzuleiten. Es handelt sich somit um einen für den *ThinClient* transparenten Proxy.

iptables -t nat -A OUTPUT -p tcp --dport 80 -j DNAT --to <PROXY-IP>:<PORT>

#### 2.2.1.4 /etc/init.d/S04-keymap

Um ein korrektes deutsches Tastaturlayout zu erhalten, muss ein Keymap-Startskript existieren. Dazu muss ein symbolischer Link gesetzt werden:

In -s /etc/init.d/keymap.sh /etc/rc2.d/S04-keymap

#### 2.2.1.5 /etc/init.d/S05-define-homepage

Da das *ThinClient*-Dateisystem in mehreren Fachbereichen eingesetzt wird, die jedoch unterschiedliche Browser-Startseiten einsetzen möchten, werden die Startseiten auf Grund des PTR-DNS-Eintrags dynamisch in der Firefox-Konfiguration gesetzt. Alle Startseiten verweisen laut Skript auf die URL <u>http://ivv7srv15.uni-muenster.de/pxestart-\$HOSTID</u>. Es werden alle Zahlen aus dem String des PTR-Eintrags entfernt, damit ganze *ThinClients*-Gruppen die gleiche Startseite wählen können.

Ein Besipiel: Ein *ThinClient* der Erziehungswissenschaft den PTR-Eintrag *ewbib01.uni-muenster.de*. Somit wird die Startseite <u>http://ivv7srv15.uni-muenster.de/pxestart-ewbib</u> der Firefox-Konfiguration angefügt.

```
# This script gets the hostname and defines the correct Browser-Homepage
case "$1" in
start)
     HOMEPAGE_FILE="/home/kiosk/.mozilla/firefox/default.886/prefs.js"
     # get ip
     IP=`ifconfig eth0 | grep Bcast | cut -d ":" -f 2 | cut -d " " -f 1`
     # get hostname
     HOSTNAME=`host $IP | grep Name | cut -d " " -f 2 | cut -d "." -f 1`
     # get first 3 bytes from hostname to define $HOSTID
     HOSTID=`echo $HOSTNAME | sed s/[0-9]//g`
     # convert upper chars to lower (case-sensitive webserver!)
     HOSTID=`echo $HOSTID | tr [:upper:] [:lower:]`
     # write missing line to mozilla-configuration
     echo user_prefl(\"browser.startup.homepage\", \"http://ivv7srv15.uni-muenster.de/pxestart-$HOSTID\"\)\; \
    >> $HOMEPAGE_FILE
exit 0
    ;;
stop)
 *)
     echo "Usage: /etc/init.d/S05-define-homepage {start/stop}"
    exit 1
esac
exit 0
```

## 2.2.1.6 /etc/init.d/S05-start-kiosk

Nachfolgend wird das Startskript beschrieben, welches den Grafikkartenhersteller ausliest und die entsprechend angepasste *XF86Config-4* lädt. Im Verzeichnis /*etc/X11* liegen die Konfigurationsdateien im Format *XF86Config-4.<VGAHERSTELLER>*.

Der X-Server wird als Benutzer kiosk gestartet und hat somit stark eingeschränkte Systemrechte.

| #!/bin/sh<br>#S05-start-kiosk                                                                                                    |
|----------------------------------------------------------------------------------------------------|
| export http_proxy="http://ivv7proxy.uni-muenster.de:8080"<br>export PATH=/usr/local/sbin:/usr/local/bin:/usr/sbin:/usr/bin:/sbin:/bin:/usr/bin/X11<br>export LANG=de_DE@euro<br>VGA=`lspci   grep VGA   cut -d " " -f 5`                                                                                                    |
| <pre>case "\$1" in start) if ["\$VGA" == "Matrox" ]; then     echo Whee! You do have a MATROX inside!     su kiosk -c "startx /usr/bin/fluxbox xf86config XF86Config-4.mga&amp;" elif [ "\$VGA" == "Silicon" ]; then     echo Whee! You use a SIS VGA Adapter!     su kiosk -c "startx /usr/bin/fluxbox xf86config XF86Config-4.sis&amp;" elif [ "\$VGA" == "nVidia" ]; then     echo Whee! You use a nVidia VGA Adapter!     su kiosk -c "startx /usr/bin/fluxbox xf86config XF86Config-4.nvidia&amp;" elif [ "\$VGA" == "ATI" ]; then     echo Whee! You use a nVidia VGA Adapter!     su kiosk -c "startx /usr/bin/fluxbox xf86config XF86Config-4.nvidia&amp;" elif [ "\$VGA" == "ATI" ]; then     echo Whee! You use a ATI VGA Adapter!     su kiosk -c "startx /usr/bin/fluxbox xf86config XF86Config-4.ati&amp;" else     echo Uuuhm. You use a \$VGA-VGA and I am going to use VESA-VGA-Modules!     su kiosk -c "startx /usr/bin/fluxbox xf86config XF86Config-4.vesa&amp;" fi     sleep 5 #wait for fluxbox to come up     su kiosk -c "export DISPLAY=".0"; exec /usr/bin/firefox -height 200 &amp;" exit 0     ;; stop)     ;; } </pre> |
| )<br>echo "Usage: /etc/init.d/kiosk {start/stop}"<br>exit 1                                                                                                    |
| esac                                                                                                    |
| exit U                                                                                                    |

## 2.2.1.7 /etc/X11/XF86Config-4

Hier ein Beispiel einer Konfigurationsdatei des X-Servers. Speziell für die *ThinClients* wurde sie so angepasst, dass man sowohl USB-, als auch PS/2-Mäuse mit dieser X-Server-Konfiguration benutzen kann.

| InputDevice'             | u                                                                                                    |                                                                                                    |                                                                                                    |
|--------------------------|----------------------------------------------------------------------------------------------------|----------------------------------------------------------------------------------------------------|----------------------------------------------------------------------------------------------------|
| tifier "PS               | 2-Mouse"                                                                                                    |                                                                                                    |                                                                                                    |
| er "mol                  | use"                                                                                                    |                                                                                                    |                                                                                                    |
| on "De                   | evice"                                                                                                    | "/dev/psaux"                                                                                                    |                                                                                                    |
| on "Pro                  | otocol"                                                                                                    | "ImPS/2"                                                                                                    |                                                                                                    |
| on "En                   | nulate3Buttons"                                                                                                    | "true"                                                                                                    |                                                                                                    |
| on "ZA                   | xisMapping"                                                                                                    | "4 5"                                                                                                    |                                                                                                    |
| on                       |                                                                                                    |                                                                                                    |                                                                                                    |
| InputDevice <sup>+</sup> | и                                                                                                    |                                                                                                    |                                                                                                    |
| tifier "US               | B-Mouse"                                                                                                    |                                                                                                    |                                                                                                    |
| er "mol                  | use"                                                                                                    |                                                                                                    |                                                                                                    |
| on "De                   | evice"                                                                                                    | "/dev/input/mice"                                                                                                    |                                                                                                    |
| on "Pro                  | otocol"                                                                                                    | "ImPS/2"                                                                                                    |                                                                                                    |
| on "En                   | nulate3Buttons"                                                                                                    | "true"                                                                                                    |                                                                                                    |
| on "ZA                   | xisMapping"                                                                                                    | "4 5"                                                                                                    |                                                                                                    |
| on                       |                                                                                                    |                                                                                                    |                                                                                                    |
|                          | InputDevice'<br>tifier "PS<br>er "mo<br>on "De<br>on "En<br>on "ZA<br>on<br>UnputDevice'<br>tifier "US<br>er "mo<br>on "De<br>on "Pr<br>on "En<br>on "ZA<br>on "ZA | InputDevice"<br>tifier "PS2-Mouse"<br>er "mouse"<br>on "Device"<br>on "Protocol"<br>on "Emulate3Buttons"<br>on "ZAxisMapping"<br>on<br>InputDevice"<br>tifier "USB-Mouse"<br>er "mouse"<br>on "Device"<br>on "Device"<br>on "Device"<br>on "Protocol"<br>on "Emulate3Buttons"<br>on "ZAxisMapping" | InputDevice"<br>tifier "PS2-Mouse"<br>er "mouse"<br>on "Device" "/dev/psaux"<br>on "Protocol" "ImPS/2"<br>on "Emulate3Buttons" "true"<br>on "ZAxisMapping" "4 5"<br>on<br>InputDevice"<br>tifier "USB-Mouse"<br>er "mouse"<br>er "mouse"<br>on "Device" "/dev/input/mice"<br>on "Device" "/dev/input/mice"<br>on "Emulate3Buttons" "true"<br>on "ZAxisMapping" "4 5"<br>on |

Anpassen des ServerLayouts mit den geänderten InputDevices:

| Section "ServerLa | ayout"                       |
|-------------------|------------------------------|
| Identifier        | "Default Layout"             |
| Screen            | "Default Screen"             |
| InputDevice       | "Generic Keyboard"           |
| InputDevice       | "USB-Mouse" "CorePointer"    |
| InputDevice       | "PS2-Mouse" "SendCoreEvents" |
| EndSection        |                              |
|                   |                              |

### 2.2.1.8 /etc/init.d/S06-check-kiosk

Es soll sichergestellt werden, dass für den Benutzer zu jeder Zeit ein geöffnetes Browserfenster zur Verfügung steht. Sobald der Browser *Firefox* gestartet ist, wird eine Lock-Datei im Homeverzeichnis des Users angelegt (*home/kiosk/.mozilla/firefox/default.886/lock*). Auch der X-Server legt nach erfolgreichem Start eine Lock-Datei an (*/tmp/.X0-lock*). Alle 5 Sekunden wird in diesem Skript die Existenz der beiden Dateien geprüft und gegebenenfalls der Browser und/oder X-Server neu gestartet. Es ist wichtig, dass dieses Skript zu allerletzt aufgerufen wird!

| #!/bin/sh                                                 |
|-----------------------------------------------------------|
| #S06-check-kiosk                                          |
| case "\$1" in                                             |
| start)                                                    |
| sleep 60                                                  |
| while true                                                |
| do                                                        |
| FLUXBOX="/tmp/.X0-lock"                                   |
| FIREFOX="/home/kiosk/.mozilla/firefox/default.886/lock"   |
| if [ ! -e \$FLUXBOX ]                                     |
| then                                                      |
| echo Restarting Fluxbox                                   |
| /etc/init.d/S05-start-kiosk start                         |
| sleep 60                                                  |
| elif [ ! -h \$FIREFOX ]                                   |
| then                                                      |
| echo Restarting Firefox                                   |
| su kiosk -c "export DISPLAY=":0"; exec /usr/bin/firefox&" |
| sleep 10                                                  |
| fi                                                        |
| sleep 5                                                   |
| done                                                      |
|                                                           |
| *)                                                        |
| echo "Usage: `basename \$0` {start}"                      |
| exit 1                                                    |
|                                                           |
| esac                                                      |
| exit 0                                                    |

## 2.2.2 Mozilla Firefox

Der Browser Mozilla Firefox kann wie gewohnt installiert werden:

apt-get install mozilla-firefox

Alle zentralen Bowsereinstellungen können in der Datei

/home/kiosk/.mozilla/firefox/default.886/prefs.js

vorgenommen werden. Hier findet man z. B. die URL der Startseite. Dabei sollte man besonders auf die korrekt gesetzten Rechte dieser Dateien achten. Der User *kiosk* muss Lese- und Schreibrechte besitzen.

Für das Flash-Plugin gibt es in den contrib-Sources ein Debianpaket.

apt-get install flashplugin-nonfree

## 2.2.3 Abschließende Änderungen am Dateisystem

Nach Abschluss aller Änderungen am Dateisystem müssen die Verzeichnisse /usr, /var und /home nach /opt verschoben werden, damit das Startskript /etc/init.d/S01-make-rw-filesystem diese später zurück auf schreibbare Verzeichnisse der RAM-Disk verschieben kann.

mv /home/kiosk /opt/home/ mv /usr /opt/ mv /var /opt/

Um ein schlankes Dateisystem zu erhalten, empfiehlt es sich, den Inhalt des Verzeichnisses /var zu entfernen. Man benötigt die Inhalte später noch, um z.B. nachträglich Pakete installieren zu können.

#### 2.2.4 Nachträgliches Bearbeiten des ThinClient-Dateisystems

Um nachträglich Änderungen am aktuellen Dateisystem vornehmen zu können, muss man das komprimierte zunächst mounten, um anschließend in einer *chroot*-Umgebung an einer Kopie arbeiten zu können:

mkdir /mnt/pxefs mount -o loop pxefs /mnt/pxefs cp -r –preserve=all /mnt/pxefs /opt/ umount /mnt/pxefs chroot /opt/pxefs

## 2.2.5 Die Netzwerkkarte des ThinClients

*Der ThinClient* funktioniert in Kombination mit den derzeitigen DHCP-, und TFTP-Servern zuverlässig in der PXE-Version 2.0 und dem Build 083. Im Betrieb sind derzeit die Karten *Intel Pro 100* und *3COM 3C905CX-TX-M*.

Intel Pro 100-Netzwerkkarten lassen sich problemlos flashen. Unter der URL <u>http://downloadfinder.intel.com/scripts-df/license\_agr.asp?url=/6100/eng/pxe20-pdk.exe</u> wird der Intel Boot Agent zum Download angeboten. Kopiert man die Dateien aus dem Verzeichnis *bin* namens *e100\_m.nic* und *futil.exe* auf eine Windows-Bootdiskette, kann man mit dem Kommando *futil e100\_m.nic* das EPROM der Netzwerkkarte leicht flashen.

### 2.3 NIC online

Durch das Eintragen der *ThinClients* in der *NIC\_online*-Anwendungsumgebung "PXE-IVV07" werden ihnen zusätzliche DHCP-Parameter mitgegeben, die die IP des nächsten PXE-Servers mitteilen. Zum Heranbooten an den TFTP-Server werden die 2 Parameter "Server host name" (Option 66) und "Boot filename" (Option 67) benötigt.

Zuständig für das Erstellen einer Anwendungsumgebung ist das ZIV.

## 2.4 TFTP-Server

Der TFTP-Server stellt über das TFTP-Protokoll dem anfragenden *ThinClient* den Bootloader *pxelinux* bereit. Der Bootloader muss zuvor via *apt* installiert und in das TFTP-Pub kopiert werden:

apt-get install syslinux cp /usr/lib/syslinux/pxelinux.0 /var/lib/tftpboot/

Die Konfigurationsdatei des Bootloaders findet sich im Verzeichnis /var/lib/tftpboot/pxelinux.cfg. In derDatei default finden sich Informationen über den Ort von Dateisystem und Kernel für den ThinClient. Weiterhin wird hier definiert, dass die Files für den ThinClient in einer RAM-Disk abgelegt werden sollen. Eine erste Bootmessage, die der Client beim Starten anzeigen soll, kann hier ebenfalls definiert werden.

#### 2.4.1 Installierte Hard- und Software

- OS: Debian Linux
- CPU: Intel Pentium III
- RAM: 256 MB
- Debian-Pakete: tftpd-hpa (v0.39-1)

#### 2.4.2 Konfiguration

Der TFTP-Dämon wird über den Internet Super Server gestartet. In der "/etc/inetd.conf" wurde folgende Zeile hinzugefügt:

tftp dgram udp wait root /usr/sbin/in.tftpd /usr/sbin/in.tftpd -s /var/lib/tftpboot

Nun wird der Internet Super Server neugestartet:

/etc/init.d/inetd restart

Die Datei /var/lib/tftpboot/X86PC/pxelinux/pxelinux.cfg/default wurde folgendermaßen angepasst:

DISPLAY ivv7.msg LABEL linux kernel pxekernel append initrd=pxefs root=/dev/ram0 ramdisk\_blocksize=4096 ramdisk=153600

Eine Bootmessage kann in der Datei /var/lib/tftpboot/pxelinux.cfg/ivv7.msg definiert werden.

#### 2.5 Proxy-Server

Der *Squid-HTTP-Proxy* überprüft sämtlichen Internet-Datenverkehr auf Port 80. Es handelt sich um einen transparenten Proxy, da er nicht gezielt in der Browserkonfiguration angegeben werden muss. Der URL-Filter basiert auf einer Textdatei namens whitelist.txt. Diese Whitelist akzeptiert durch Zeilenumbrüche getrennte URLs in folgenden Formaten:

<u>www.uni-muenster.de</u> .uni-muenster.de www. <u>www.uni-muenster.de/ivv7</u>

Whitelist kann von Hand oder auch per Skript gepflegt werden. Die IVV7 pflegt diese Liste über ein PHP-Skript, welches alle 5 Minuten aus einer MySQL-Datenbank die URLS ausliest und bei Änderungen eine neue *whitelist.txt* generiert.

#### 2.5.1 Installierte Hard- und Software

- OS: Debian Linux
- CPU: Intel Pentium III
- RAM: 512 MB
- Debian-Pakete: squid (v2.56)

## 2.5.2 Konfiguration

Nachfolgend die Konfigurationsdatei /etc/squid/squid.conf:

| #/etc/squid/squid.conf<br>#System settings<br>http_port 8080<br>hierarchy_stoplist cgi-bin ?<br>acl QUERY urlpath_regex cg<br>no_cache deny QUERY<br>visible_hostname ivv7proxy.<br>coredump_dir /var/spool/squ<br>#be transparent<br>bttpd_accol_bost virtual | ii-bin \?<br>uni-muenste<br>id | or.de |       |  |  |  |
|----------------------------------------------------------------------------------------------------|--------------------------------|-------|-------|--|--|--|
| #be transparent<br>httpd_accel_host virtual<br>httpd_accel_port 80                                                                                                    |                                |       |       |  |  |  |
| httpd_accel_with_proxy on<br>httpd_accel_uses_host_head                                                                                                    | der on                         |       |       |  |  |  |
| refresh_pattern ^ftp:                                                                                                    | 1440                           | 20%   | 10080 |  |  |  |
| refresh_pattern ^gopher:                                                                                                    | 1440                           | 0%    | 1440  |  |  |  |
| refresh_pattern .                                                                                                    | 20%                            | 4320  |       |  |  |  |
| #Access Control Lists                                                                                                    |                                |       |       |  |  |  |
| acl all src 0.0.0.0/0.0.0.0                                                                                                    |                                |       |       |  |  |  |
| acl localhost src 127.0.0.1/255.255.255.255                                                                                                    |                                |       |       |  |  |  |
| acl whitelist url_regex -i "/etc/squid/whitelist.txt"                                                                                                    |                                |       |       |  |  |  |

Unser nachfolgendes Skript liest aus einer MySQL-Datenbank die URL-Whitelist aus. Eine zentrale IVV7-Administrationsoberfläche pflegt auch diese Datenbank. Mit dem nachfolgenden Skript lässt sich der Inhalt einer MySQL-Datenbank in eine Datei schreiben.

```
#!/usr/bin/php4
<?php
//DATABASE
mysql_connect("MYSQL-SERVER", "USERNAME", "PASSWORD") or die ("Mysql-Connecect failed");
mysql_select_db("DATABASE") or die ("Database could not be opened");
//VARIABLES
$FILENAME = '/etc/squid/whitelist.txt';
$handle = fopen($FILENAME, 'w');
$query=mysql_query("SELECT allowedurl FROM whitelist");
while ($url=mysql_fetch_array($query))
{
fwrite($handle, "$url[0]\n");
}
fclose($handle);
?>
```

# 3 Schlusswort

Möchten Sie ebenfalls auf *ThinClients* setzen, fragen Sie uns ruhig um Rat. Wir sind Ihnen bei der Umsetzung gerne behilflich.

Abschließend möchten wir uns besonders bei Herrn Ketteler-Eising vom ZIV bedanken, der durch seine unermüdliche Konfigurationsarbeit am universitären DHCP-Server maßgeblich zum Erfolg des *ThinClient*-Projekts beigetragen hat.